## Enter Mass Deferrals

|    | These steps are followed to enter <u>deferrals</u> for multiple people in one screen.<br><u>Note</u> : Deferral is used when an individual is unable to serve in the current term<br>of service but is willing to serve in the next term of service. For example,<br>pregnancy, farm related reasons, etc. <u>Do not use deferral</u> for vacations, doctor's |  |  |  |  |  |
|----|----------------------------------------------------------------------------------------------------|--|--|--|--|--|
| 1  | appointments, or other short-term reasons – use partial excuse.                                                                                                    |  |  |  |  |  |
| 1. | After logging into the program, click the Pool Module icon.                                                                                                    |  |  |  |  |  |
| 2. | Click the <b>Edit</b> button.                                                                                                    |  |  |  |  |  |
| 3. | Go to <b>Mass Update Records</b> and click <b>Enter Deferrals</b> . The Mass Deferral screen will open.                                                                                                    |  |  |  |  |  |
| 4. | Click a reason for the deferral. The selected reason will display.                                                                                                    |  |  |  |  |  |
| 5. | Enter a <b>Defer To Date</b> by clicking the blue calendar, and selecting the month and date. The date selected should be the beginning date of the next term of service.                                                                                                    |  |  |  |  |  |
| 6. | Click in the Scan Part No field.                                                                                                    |  |  |  |  |  |
| 7. | Type the individual participant number into the <b>Scan Part No</b> field, or scan the participant number bar code.                                                                                                    |  |  |  |  |  |
| 8. | To defer the next person for the same reason selected in Step 4, type the individual participant number into the <b>Scan Part No</b> field or scan a participant number bar code. Continue in this manner until a <u>different</u> defer code is needed.                                                                                                    |  |  |  |  |  |

| 9.  | Repeat Steps 4 through 7 until all deferrals have been entered.                                                                                                    |  |  |
|-----|----------------------------------------------------------------------------------------------------|--|--|
| 10. | To change a Defer To Date for an individual; click their <b>Part No</b> , select the correct date (by clicking the blue calendar), and click the Pencil button.                                                  |  |  |
| 11. | Click <b>Print</b> to print a list of the names entered. (A sample list is at the bottom of the page.)                                                                                                    |  |  |
| 12. | Check the <b>Do Not Print Letters</b> checkbox if deferral letters are <u>not</u> printed through the program to mail to individuals.<br>Leave this checkbox unchecked if letters <u>are</u> printed and mailed. |  |  |
| 13. | After scanning or entering all deferrals, click <b>Accept</b> . The Pool Maintenance window will appear.                                                                                                    |  |  |

## Sample Mass Deferral List

| Part No   | Pool No   | Last Name | First Name | Code | Def Date |
|-----------|-----------|-----------|------------|------|----------|
| 064577175 | 997100504 | FRANCIS   | LINDA K    | F    | 9/1/2010 |
| 064591233 | 997100504 | FULLER    | TIMOTHY W  | F    | 9/1/2010 |
| 064582641 | 997100504 | DIXON     | SANDRA K   | F    | 9/1/2010 |